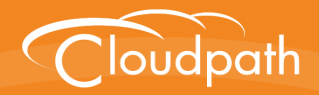

# Cloudpath Enrollment System

# Setting Up Third-Party Authentication Within the Cloudpath ES Using Google™

Software Release 4.3 April 2016

**Summary:** This document describes how to create a Google application for use with the Cloudpath ES, and how to configure the Cloudpath ES to use the Google application for authentication.

**Document Type:** Configuration **Audience:** Network Administrator

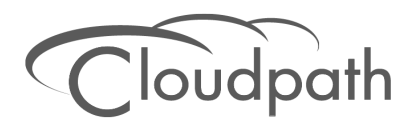

# Setting Up Third-Party Authentication Within Cloudpath ES Using Google

Software Release 4.3 April 2016

Copyright © 2016 Ruckus Wireless, Inc. All Rights Reserved.

This document contains Ruckus Wireless confidential and proprietary information. It is not to be copied, disclosed or distributed in any manner, in whole or in part, without express written authorization of a Customer Advocacy representative of Ruckus Wireless, Inc. While the information in this document is believed to be accurate and reliable, except as otherwise expressly agreed to in writing, RUCKUS WIRELESS PROVIDES THIS DOCUMENT "AS IS" WITHOUT WARRANTY OR CONDITION OF ANY KIND, EITHER EXPRESS OR IMPLIED. The information and/or products described in this document are subject to change without notice.

ZoneFlex<sup>™</sup>, BeamFlex<sup>™</sup>, MediaFlex<sup>™</sup>, ChannelFly<sup>™</sup>, and the Ruckus Wireless logo are trademarks of Ruckus Wireless, Inc. All other brands and product names are trademarks of their respective holders.

Copyright © 2016 Ruckus Wireless, Inc. All rights reserved.

# Setting Up Third-Party Authentication Within the CloudpathES Using Google™

# **Overview**

The Cloudpath Enrollment System (ES) automates WPA2-Enterprise configuration on any device that connects to the network and automatically connects the device to a secure SSID. This *Automated Device Enablement* means authorized devices onboard simply and securely, with the appropriate level of access. By using the ES with Automated Device Enablement, the user gets configured and connected, regardless of device type, ownership, or level of access.

The flexible workflow engine gives network administrators further control by blending traditional policies (Active Directory, RADIUS, and integration with Microsoft CA) with additional policy capabilities (LinkedIn, Facebook, and Google Gmail). When you combine third-party authentication with traditional authorization methods, the social media provides additional identity information during the onboarding process to deliver automated, self-service access for all devices.

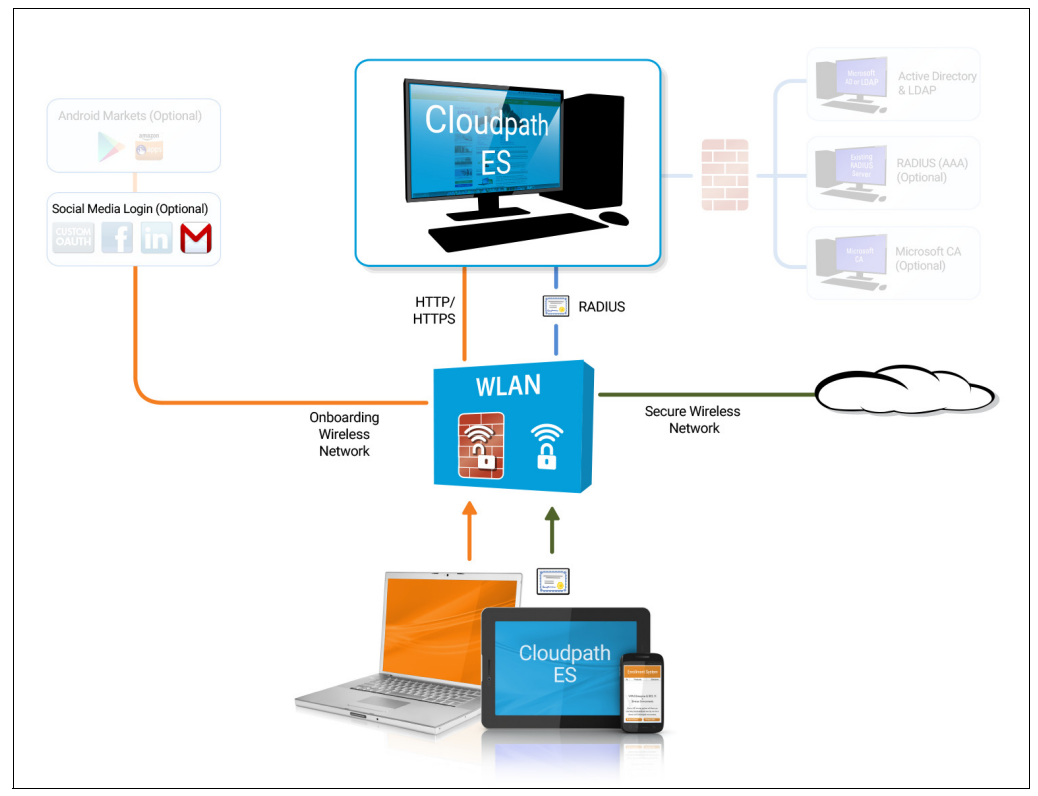

#### FIGURE 1. Cloudpath ES Onboarding System

# Setting Up the Google Application

Before configuring the Cloudpath ES for third-party authentication, you must set up the Google application.

# What You Need

- Google login credentials
- Branding information for your application
- Redirect URL for your application

# **Google App Configuration**

This section describes how to create the Google application to use with the Cloudpath ES.

#### **Create Web Application Project**

- 1. Go to https://console.developers.google.com.
- 2. Sign in to your Google account.
- 3. On the Developers Console, create and name an API Project. A Project ID is automatically assigned.

#### FIGURE 2. Create API Project

| ≡                                   | Google Developers C   | Console 🔍 Test Project 2 - 🖬 🗊 🤨 🌲 🗄 (                                                                                                    |  |
|-------------------------------------|-----------------------|----------------------------------------------------------------------------------------------------|--|
| ♠                                   | Home                  | Dashboard         Recently selected projects           My Project 3         proud-will-R83           Cloudpath Project         aglie-aplicer-784                                                                                                    |  |
| Dashboard           Image: Activity | Dashboard<br>Activity | API Project     api-project-964831187091       Project: Test Project 2.979 (#301727419082)     Try App Enc.       ID: test-project-2.979 (#301727419082)     environmen                                                                                                    |  |
|                                     |                       | Use Google APIs Use Google APIs Use Google APIS Use Google APIS Use Google API |  |
|                                     |                       | Enable APIs, create credentials, and track<br>your usage     Managed VM dc     My Project 1     auspicious-ite-syd     tutoriais L       Image: With the project 1     Managed VM dc     My Project 2     deft-beanbag-720     deft-beanbag-720       Image: With the project 3     proud-will-783     proud-will-783     proud-will-783                                                                                                    |  |
|                                     |                       | API     Enable and manage APIs       Image and manage APIs     Image all projects       Image all projects     worst e software packages       Image all projects     ud Platform with just a few       Image all projects     Create a project                                                                                                    |  |
|                                     |                       | Try Compute Engine     Try App Engine (sandbox environment)       Spin up virtual machines using Google Compute Engine, Node ja, and MongoDB to create a guestbook app in this guided walkthrough.     Try App Engine (sandbox environment)       Create and deploy a Hello World app withbout worrying about the underlying infrastructure in this guided walkthrough     Create and deploy a Hello World app                                                                                                    |  |
|                                     |                       | The started App Engine documentation L <sup>2</sup>                                                                                                    |  |

#### FIGURE 3. Name API Project

| Project na | me 🕜             |               |      |  |
|------------|------------------|---------------|------|--|
| ES 43 P    | roject           |               |      |  |
| Your proje | ct ID will be es | -43-project 🕜 | Edit |  |
|            |                  |               |      |  |

4. Click Create. The Project page displays.

#### FIGURE 4. Project Page

|      | Google Developers Co | nsole o  | ર       |                                                                                                    |                            |                                             | Cloudpath ES Project 👻       |                            |         |        |  | 0 |
|------|----------------------|----------|---------|----------------------------------------------------------------------------------------------------|----------------------------|---------------------------------------------|------------------------------|----------------------------|---------|--------|--|---|
| ₼    | Home                 | Dashboar | d       |                                                                                                    |                            |                                             |                              |                            |         |        |  |   |
| - 99 | Dashboard            |          | Proje   | ect: Cloudnath ES Project                                                                                                    |                            | Docu                                        | mentation                    |                            |         |        |  |   |
| ≣    | Activity             |          | ID: clo | oudpath-es-project (#1075853920864)                                                                                                    | ~                          |                                             | Google Cloud Platform docu   | imentat                    | ion 🖾   |        |  |   |
|      |                      |          |         |                                                                                                    |                            |                                             | Cloud Platform solutions     |                            |         |        |  |   |
|      |                      |          |         | Use Google APIs<br>Enable APIs, create credentials, and track<br>your usage                                                                              | Cloud Platform tutorials 🖸 |                                             |                              |                            |         |        |  |   |
|      |                      |          | API     | Enable and manage APIs                                                                                                    |                            | Try App Engine<br>Create and deploy a Hello | World a                      | рр                         |         |        |  |   |
|      |                      |          |         | Try Compute Engine                                                                                                    |                            | ۰Ô۰                                         | Get started                  |                            |         | $\sim$ |  |   |
|      |                      |          |         | Spin up virtual machines using Google<br>Compute Engine, Node ja, and MongoDB<br>to create a guestbook app in this guided<br>walkthrough.<br>Get started |                            |                                             | Create a Cloud Stor          | <b>age b</b> i<br>ita safe | ucket   |        |  |   |
|      |                      |          |         |                                                                                                    |                            |                                             | with high availability using | Cloud                      | Storage |        |  |   |
|      |                      |          |         |                                                                                                    |                            |                                             | Get started                  |                            |         |        |  |   |

#### **Access API Manager**

1. From your Project page, select Use Google APIs. The Google API Manager page displays.

#### FIGURE 5. API Manager Page

| API | API Manager | Credentials                                                                                 |
|-----|-------------|---------------------------------------------------------------------------------------------|
| ¢*  | Overview    | Credentials OAuth consent screen Domain verification                                        |
| 0+  | Credentials | Create credentials * Delete                                                                 |
|     |             | Create credentials to access your enabled APIs. Refer to the API documentation for details. |

- 2. On the API Manager page, select the *Credentials* tab on the left-menu.
- **3.** On the left-menu Credentials, tab, there are 3 tabs across the top, *Credentials*, *OAuth consent screen*, and *Domain verification*.

#### Note >>

Be sure to create the OAuth consent screen first. If you create the Client ID first, a warning displays.

#### FIGURE 6. Warning Message

| ≡   | Google Cloud Platform | n Q ES 43 Project 🗸                                                                     | >. | ø | 0      |         |         | 9    |
|-----|-----------------------|-----------------------------------------------------------------------------------------|----|---|--------|---------|---------|------|
| API | API Manager           | Credentials                                                                             |    |   |        |         |         |      |
| <   | Overview              | <b>f</b>                                                                                |    |   |        |         |         |      |
| 0+  | Credentials           | Create client ID                                                                        |    |   |        |         |         |      |
|     |                       | A To create an OAuth client ID, you must first set a product name on the consent screen |    |   | Config | ure con | sent so | reen |
|     |                       | Application type                                                                        |    |   |        |         |         |      |
|     |                       | Web application Android Learn more                                                      |    |   |        |         |         |      |
|     |                       | Chrome App Learn more                                                                   |    |   |        |         |         |      |
|     |                       | It is Learn more PlayStation 4 Other                                                    |    |   |        |         |         |      |

#### **Configure OAuth Consent Screen**

1. In the API Manager, from the left menu Credentials tab, Select the top-tab OAuth consent screen.

The consent screen will be shown to users whenever you request access to their private data using your client ID. It will be shown for all applications registered in this project

2. Enter the OAuth Consent Screen credentials. Email address and Product name are required.

|     | Google Cloud Platform |                                                                                                    | ۹ | ES 43 Project 👻                                                                                                    | 2.                                                                            | ß                                                       | 0        | ۰ | : | 9 |
|-----|-----------------------|----------------------------------------------------------------------------------------------------|---|----------------------------------------------------------------------------------------------------|-------------------------------------------------------------------------------|---------------------------------------------------------|----------|---|---|---|
| API | API Manager           | Credentials                                                                                                    |   |                                                                                                    |                                                                               |                                                         |          |   |   |   |
| ٠   | Overview              | Credentials OAuth consent screen Domain verification                                                                                                    |   |                                                                                                    |                                                                               |                                                         |          |   |   |   |
| 0.  | Credentials           | Email address  anna@cloudpath.net Product name shown to users Cloudpath ES Homepage URL (Optional) Product logo URL (Optional) Interp://www.example.com/logo.png This is how your logo will look to end users Max size: 120x120 px Privacy policy URL (Optional) Terms of service URL (Optional) Save Cancel |   | The consent scree<br>users whenever yo<br>to their private dal<br>ID. It will be shown<br>applications regist<br>project.<br>You must provide<br>and product name<br>work. | en will b<br>bu reque<br>a using<br>n for all<br>tered in<br>an ema<br>for OA | e shown<br>est accee<br>your cli<br>il addrer<br>uth to | ss<br>ss |   |   |   |

#### FIGURE 7. OAuth Consent Screen

3. Save the OAuth consent screen page.

#### **Create Client ID**

1. In the API Manager, from the left-menu *Credentials* tab, select the *Credentials* top-tab.

#### 2. From the Create Credentials drop-down menu, select OAuth Client ID.

#### FIGURE 8. Create OAuth Client ID

| API  | API Manager | Credentials                                                                                                    |
|------|-------------|----------------------------------------------------------------------------------------------------|
| 4Ç.> | Overview    | Credentials OAuth consent screen Domain verification                                                                                                    |
| 0+   | Credentials |                                                                                                    |
|      |             | APIs         Credentials         You need credentials to access APIs. Enable the APIs you plan to use and then create the credentials they require. Depending on the API you need an API key acrice account, or an OAuth 2.0 client ID. Refer to the API documentation for details.         Create credentials         API key         Identifies your project using a simple API key to check quota and access. For APIs like Google Translate.         OAuth client ID         Requests user complete to your app can access the user's data. For APIs like Google Calendar.         Service account key         Enables server-to-server, app-level authentication using robot accounts. For use with Google Cloud APIs.         Help me choose |

3. Select Application Type - Web application.

#### FIGURE 9. Create Client ID

| API | API Manager | Credentials                                                                                                    |
|-----|-------------|----------------------------------------------------------------------------------------------------|
| ٠   | Overview    | •                                                                                                    |
| 0+  | Credentials | Create client ID                                                                                                    |
|     |             | Application type  Web application  Android Learn more  Chrome App Learn more  Ols Learn more  PlayStation 4  Other                                                                                                    |
|     |             | Name<br>Cloudpath ES web client                                                                                                    |
|     |             | Restrictions           Enter JavaScript origins, redirect URIs, or both:           Authorized JavaScript origins           For use with request from a browser. This is the origin URI of the client application. Cannot contain a wildcard (http://*.example.com/ or a path (http://example.com/subdir).           http://www.example.com                     |
|     |             | Authorized redirect URIs<br>For use with requests from a web server. This is the path in your application that users are redirected to after they have<br>authenticated with Google. The path will be appended with the authorization code for access. Must have a protocol.<br>Cannot contain URL fragments or relative paths. Cannot be a public IP address. |
|     |             | https://testURI.cloudpath.net/enroll/Test/Production/google × https://www.example.com/oauth2callback                                                                                                    |
| 411 |             | Create                                                                                                    |

- 4. Enter the Name for your web applciation client.
- 5. On the Create Client ID page, leave the Authorized Javascript origins field blank.
- 6. In the Authorized redirect URIs field, the entry must be in this format \${ENROLLER\_URL}/enroll/ google/, where \${ENROLLER\_URL} is the external URL to which the user is redirected. For multiple redirect URLs, enter one path on each line.
- 7. Click Create.

The Google Developer page displays the OAuth client ID and client secret for your web application.

FIGURE 10. OAuth Client Information

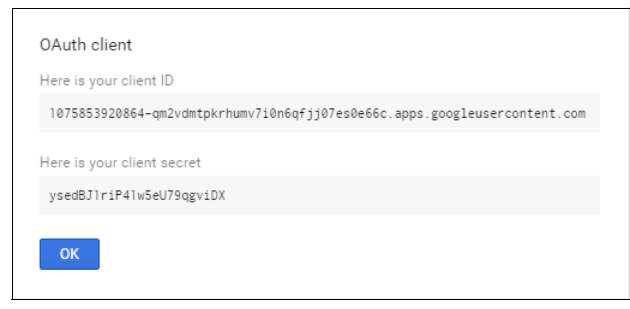

#### **View Client ID Details**

View your OAuth Client ID list with the left-menu Credentials, and top-tab Credentials, selected.

#### FIGURE 11. OAuth Client IDs

| API | API Manager | Credentials                                                                                                    |
|-----|-------------|----------------------------------------------------------------------------------------------------|
| ٠   | Overview    | Credentials OAuth consent screen Domain verification                                                                                          |
| 0+  | Credentials | Create credentials - Delete                                                                                                    |
|     |             | Create credentials to access your enabled APIs. Refer to the API documentation for details.                                                   |
|     |             | OAuth 2.0 client IDs                                                                                                    |
|     |             | □ Name Creation date ➤ Type Client ID                                                                                                    |
|     |             | Cloudpath Mar 18, 2016 Web 1075853920864-<br><u>ES web</u> application qm2vdmtpkrhumv7/0n6qfjj07es0e66c.apps.googleusercontent.com<br>teliant |
|     |             |                                                                                                    |
|     |             |                                                                                                    |
|     |             |                                                                                                    |
|     |             |                                                                                                    |

Click the link in the Client ID Name to view the Client ID details, including the Client ID and Client Secret.

| API       | API Manager             | Credentials                                                                                                    |
|-----------|-------------------------|----------------------------------------------------------------------------------------------------|
| ***<br>0+ | Overview<br>Credentials | Image: Download JSON         Reset secret         Delete           Client ID for Web application         Image: Delete         Image: Delete         Image: Delete                                                                                                    |
|           |                         | Client ID 1075853920864-qm2vdmtpkrhumv7i0n6qfjj07es0e66c.apps.googleusercontent.com                                                                                                    |
|           |                         | Client secret ysedBJ1riP41w5eU79qgviDX                                                                                                    |
|           |                         | Name Cloudpath ES web client Restrictions Enter JavaScript origins, redirect URIs, or both Authorized JavaScript origins For use with requests from a browser. This is the origin URI of the client application. Cannot contain a wildcard                                                                                                    |
|           |                         | (http://*example.com) or a path (http://example.com/subdir).<br>http://www.example.com                                                                                                    |
|           |                         | Authorized redirect URIs<br>For use with requests from a web server. This is the path in your application that users are redirected to after they have<br>authenticated with floogle. The path will be appended with the authorization code for access. Must have a protocol.<br>Cannot contain URL fragments or relative paths. Cannot be a public IP address. |
|           |                         | https://testURI.cloudpath.net/enroll/Test/Production/google ×                                                                                                    |
|           |                         | http://www.example.com/oauth2callback                                                                                                    |
| 42        |                         | Save Cancel                                                                                                    |

#### FIGURE 12. Client ID for Web Application

#### Tip >>

Make note of your *Client ID* and *Client Secret*. You need this information to set up Google authentication within the Cloudpath ES.

# Setting Up the Cloudpath ES

After the Google application is set up, you configure an authentication step in the Cloudpath ES to prompt the user for the Google credentials.

### What You Need

- Google application Client ID
- Google application Client Secret

# **Cloudpath ES Configuration**

This section describes how to add a step to the enrollment workflow to authenticate a user using the Google application.

#### How to Add Third-Party Authentication to the Workflow

- 1. Create an enrollment workflow for third-party authentication.
- 2. Add an enrollment step, that prompts the user to authenticate through a third-party source.
- 3. Select Create a new configuration.

The *Third-Party Authentication Setup* page allows you to specify which third-party sources are allowed as well as API information related to those sources.

4. Enter the Name and Description of this configuration.

FIGURE 13. Third-Party Authentication Setup - Google

| Google Configuration |                                  |                                                                |                           |                                                                                                    |              |
|----------------------|----------------------------------|----------------------------------------------------------------|---------------------------|----------------------------------------------------------------------------------------------------|--------------|
| Google Supported?    | <b>V</b>                         |                                                                |                           |                                                                                                    |              |
| Instructions:        | The Google Dev                   | eloper's Console is ava                                        | ilable at <u>https</u>    | ://console.developers.go                                                                                                    | ogle.com.    |
|                      | Within the desire                | ed project, locate API &                                       | Auth->Crede               | ntials and create a client                                                                                                    | ID for a web |
|                      | application.                     |                                                                |                           |                                                                                                    |              |
|                      | Concerto De referenza Concerto X |                                                                |                           | - 8 x                                                                                                    |              |
|                      | ← → C A https://cor              | sole.developers.google.com/project/ap                          | ps-cloudpath-test-71/a    | ipiui/credential                                                                                                    |              |
|                      | Google Develo                    | opers Console                                                  |                           |                                                                                                    |              |
|                      | < Test71                         | OAuth                                                          | Compute Engine and Ap     | Engine Learn more                                                                                                    |              |
|                      | Overview                         | OAuth 2.0 allows users to share<br>specific data with you (for | Client ID                 | 241412422224-betge"abil                                                                                                    |              |
|                      | APIs 8 auth                      | example, contact lists) while<br>keeping their usernames,      | Email address             | 244443433334-betpe*abil                                                                                                    |              |
|                      | APIs                             | passwords, and other information<br>private.                   | Download JSON             |                                                                                                    |              |
|                      | Credentials                      | Learn more                                                     |                           |                                                                                                    |              |
|                      | Consent screen                   | Create new Client ID                                           | Client ID for web applica | tion                                                                                                    |              |
|                      |                                  |                                                                | Client ID                 | 241413133314-betpe?ab4                                                                                                    |              |
|                      | Permissions                      |                                                                | Email address             | 244449438384-betpe"abd                                                                                                    |              |
|                      | Support                          | (                                                              | Client secret             | beneral (rear 21, c) and co                                                                                                    |              |
|                      |                                  | (                                                              | Javascript Origins        | nttps://test/1.cloudpa                                                                                                    |              |
|                      | App Engine                       |                                                                | < conscript origins       | in the second second se |              |
|                      | The client ID 'an                | onymous' has been de                                           | precated by G             | loogle and should not be i                                                                                                    | used.        |
| Client ID:           | anonymous                        |                                                                |                           |                                                                                                    |              |
| Client Secret        | 2000/000/00                      |                                                                |                           |                                                                                                    |              |
| F chent Secret.      | anonymous                        |                                                                |                           |                                                                                                    |              |
| Redirect URIs:       | Google will need                 | l a list of acceptable Re                                      | direct URIs. T            | hese must be the full enro                                                                                                    | ollment URL  |
|                      | + "/google", suc                 | h as https://test71.clou                                       | idpath.net/eni            | oll/Regression/Test/goog                                                                                                    | le. Multiple |
|                      | URLs may be sp                   | ecified, with one per lin                                      | e.                        |                                                                                                    |              |
|                      | Based on the cu                  | rrent deployment locati                                        | ons, the Redi             | rect URIs should be:                                                                                                    |              |
|                      | https://anna4                    | 1.cloudpath.net/enr                                            | oll/AnnaTes               | t/Production/google                                                                                                    |              |
|                      | nttp3.//anna4                    | r.ciouupath.net/em                                             | on/ Anna res              | in Fronceion/google                                                                                                    |              |

5. In the Google Configuration section, check the Google Supported? box.

- **6.** Read the instructions for creating a client key. Be sure that the URI in the Google application matches the instructions on this page.
- 7. Enter the *Client ID* and *Client Secret* from the Google application.

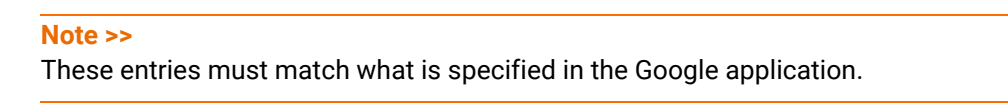

8. Click Save. The Google authentication step is added to your enrollment workflow.

FIGURE 14. Cloudpath ES Workflow

| Workflow New Configurat                                                             | ion View: Workflow Look & Feel Properties                                                                                                    | × |  |  |  |  |
|-------------------------------------------------------------------------------------|----------------------------------------------------------------------------------------------------|---|--|--|--|--|
| A workflow defines the sec<br>of messages to the user,<br>Each item below represent | quence a user must go through to register and connect to the network. This includes the display the acceptance of use policies, and authentication of the user and/or device.<br>t a step within the process. To add additional steps, click the insert arrow on the left side of row. |   |  |  |  |  |
| Step 1: Require                                                                     | e the user to accept the AUP Welcome Message and AUP                                                                                                    |   |  |  |  |  |
| Step 2: Split us                                                                    | sers by: Visitors Employees X Partners                                                                                                    |   |  |  |  |  |
| Step 3: Authen                                                                      | ticate the user via Gmail                                                                                                    |   |  |  |  |  |
| Step 4: Split us                                                                    | sers by: Internet-Only X I Internal Access                                                                                                    |   |  |  |  |  |
| Step 5: Promp                                                                       | t the user for a voucher from Partner Internal Access Vouchers                                                                                                    |   |  |  |  |  |
| Step 6: Display                                                                     | Display the message Contractor Welcome Message $\mathscr{I} \times Q$                                                                                                    |   |  |  |  |  |
| Result: End of                                                                      | process. No network or certificate assigned.                                                                                                    |   |  |  |  |  |
|                                                                                     |                                                                                                    |   |  |  |  |  |

# **User Experience**

When a user attempts to gain access to your network, they receive the Google authentication prompt during the enrollment process.

FIGURE 15. User Prompt for Google Authentication

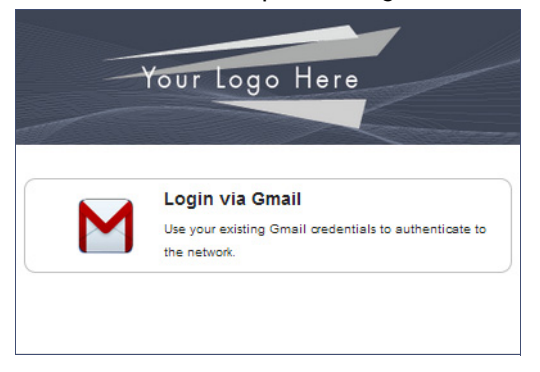

After authenticating the user with their Gmail credentials, Cloudpath ES continues with the enrollment process and moves the user to the secure network.

# Terminology

The following table defines terminology for the Google authentication feature.

| TABLE 1. Third-Part | y Authentication | Terminology |
|---------------------|------------------|-------------|
|---------------------|------------------|-------------|

| Term                           | Definition                                                                                                  |  |
|--------------------------------|----------------------------------------------------------------------------------------------------|--|
| Client ID                      | The ID that Google assigns to your application.                                                             |  |
| Client Secret                  | The secret key that allows your app to capture the Google request objects.                                  |  |
| Enrollment                     | The process of a user becoming authenticated and ultimately gaining network access.                         |  |
| Enrollment workflow            | The sequence a user must go through to register and connect to the network.                                 |  |
| Google app                     | A web application directly within Google that allows you to add Google capabilities to an external website. |  |
| Onboarding Wireless<br>Network | An open wireless network that provides access to the Cloudpath ES.                                          |  |
| Secure Wireless<br>Network     | A WPA2-Enterprise wireless network.                                                                         |  |
| Third-Party<br>Authentication  | Allow access to a network using a secure login through an outside application.                              |  |

# About Cloudpath

Cloudpath Networks, Inc. provides software solutions and services that simplify the adoption of standards-based security, including WPA2-Enterprise and 802.1X, in diverse BYOD environments. Our goal is to make secure as simple as insecure; simple for network administrators to deploy and simple for users to access.

To learn more about the Cloudpath ES and how it can simplify your wireless environment, visit <u>www.cloudpath.net</u> or contact a Cloudpath representative.

If you need technical assistance, discover a bug, or have other technical questions, email support at support@cloudpath.net.

# **Contact Information**

General Inquiries:info@cloudpath.net

Support:support@cloudpath.net

Sales:sales@cloudpath.net

Media:media@cloudpath.net Marketing:marketing@cloudpath.net Phone:+1 303.647.1495 (US) +1 866.472.6053 (US) +44 (01) 161.261.1400 (UK) Fax:+1 760.462.4569 Address:1120 W 122nd Ave, Suite 302 Westminster, CO 80234 USA